Kroger has a Community Rewards program where they will provide funds to local churches, schools, and other local community organizations. You just have to link your Kroger Plus card with your organization (Lakeview United Methodist Church). Then, every time you use your Kroger Plus card you accumulate points that are used to determine the amount of funds that Kroger will donate to your organization. The amount of funds provided depends on the number of participants and the number of points accumulated.

### 9) How much can an organization earn?

Kroger will pay up to \$875,000 on a quarterly basis to participating organizations based on their percentage of spending as it relates to the total spending of all participating Kroger Community Reward organizations. Kroger limits its quarterly contributions to a maximum contribution of \$875,000 to be distributed among all participating eligible organizations. Kroger limits a participating organization's earned rewards to a maximum of \$50,000 quarterly. Kroger limits a participating household's earned contribution to a maximum of \$300 quarterly. The minimum payout is \$25.00 per organization. In the event that an organization earns less than \$25.00 in a quarter, Kroger will hold the amount until the next quarter that the reward exceeds \$25.00 or until the end of the program term, whichever comes first. Your quarterly rewards check will be mailed within 30 days after the close of each quarterly cycle.

Below are the instructions on how to create an online Kroger account and link your Kroger Plus Card to Lakeview United Methodist Church. Please participate if you can. If you have problems creating an account or enrolling, please let me know.

This is completely separate and has no impact on your fuel points.

Thanks.

Don Wilson <u>Donaldp.wilson@yahoo.com</u> 304 722-5477 1. Go to Kroger.com and click on "Community", and then select "Kroger Community Rewards".

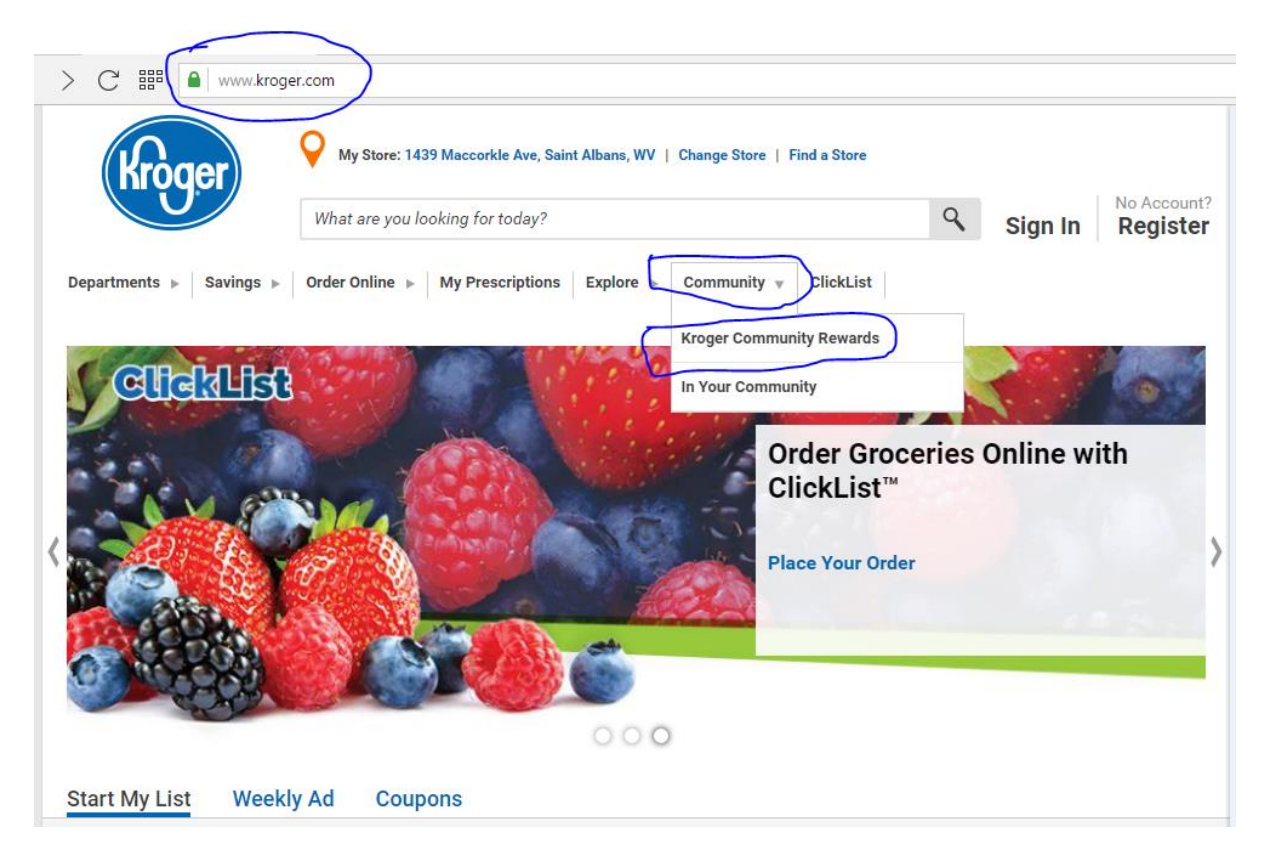

2. Select "Create an Account". If you have already created a Kroger Account, select "Sign In" and Go to Step 5.

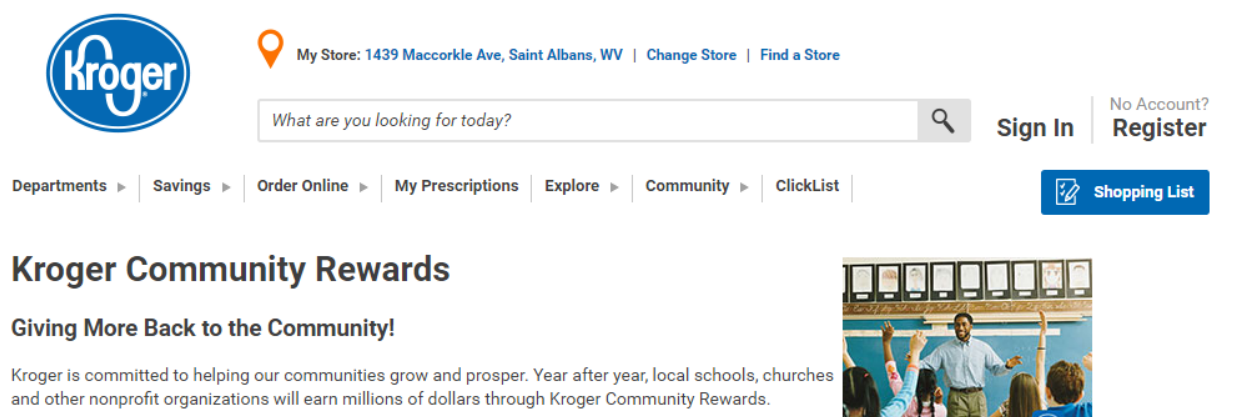

Kroger Community Rewards makes fund-raising easy..all you have to do is shop at Kroger and swipe your Plus Card!

#### Sign In or Create an Account to Enroll

Once signed in you can enroll or update your Community Rewards under your Account Settings.

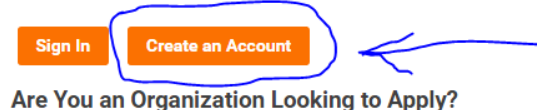

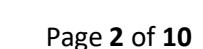

3. Input your email address and create your password. Select your preferred store.

If you do not want to receive coupons, etc. in your email, uncheck the boxes in the Communications section. Read the terms and conditions and the privacy and security policies.

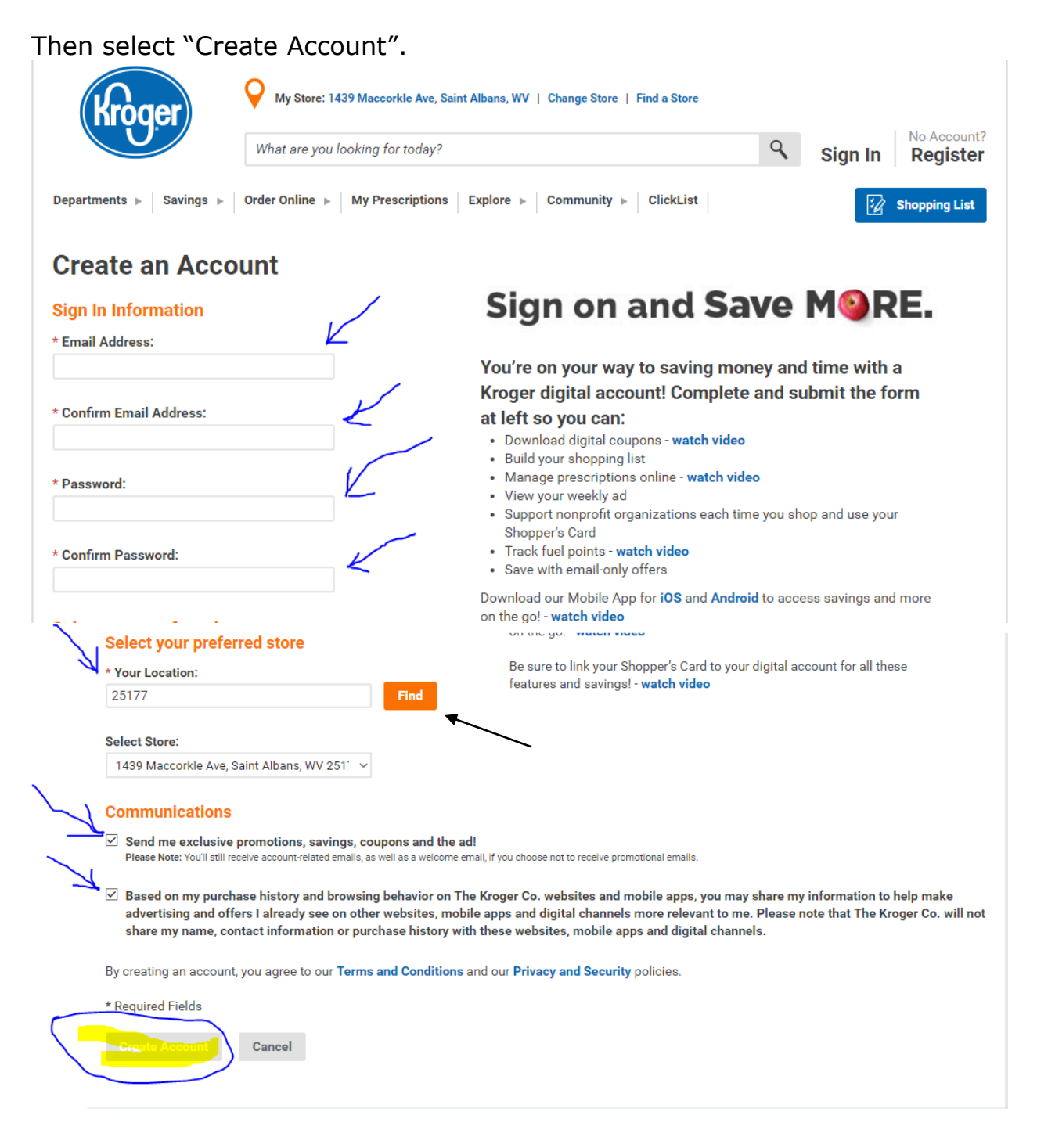

4. Once the account is created, your screen should look something like this. To track your fuel points, etc., input your Plus Card Number and Last Name.

|    | Kroger                                                                                                    | My Store:                                                     | 1439 Maccorkle Ave, Saint                                                                     | Albans, WV   Change St                                    | ore   Find a Store               |             | Welcome back!        |               |
|----|----------------------------------------------------------------------------------------------------|---------------------------------------------------------------|-----------------------------------------------------------------------------------------------|-----------------------------------------------------------|----------------------------------|-------------|----------------------|---------------|
|    |                                                                                                    | What are you                                                  | u looking for today?                                                                          |                                                           |                                  | ٩           | My Account           | Sign Out      |
|    | Departments <b>&gt;</b> Savings <b>&gt;</b>                                                                             | Order Online                                                  | My Prescriptions                                                                              | Explore 🕨 Communi                                         | ty ⊳ ClickList                   |             | 😡 My Shopp           | bing List (0) |
|    | Create an Acco                                                                                                    | unt - Ac                                                      | dd Plus Card                                                                                  | created. A confirmation                                   | on email will be sent            | to your int | box within 24 hours. |               |
| \. | Add a Kroger Plus<br>Do you already have a Plus Car<br>When you add your Plus Card tu<br>Don't have a card? No problem! | d or Alt ID? Reg<br>o your account,<br><b>Get a Digital P</b> | Your Account<br>jister your Plus Card to<br>you can track your sav<br>rlus Card online today. | ?<br>take full advantage of y<br>ings and fuel points, ar | your Kroger.com acco<br>nd more! | ount.       |                      |               |
| 7  | * Plus Card-OR-Alt ID Number:                                                                                           |                                                               |                                                                                               |                                                           |                                  |             |                      |               |
| Z  | * Last Name:                                                                                                    |                                                               |                                                                                               |                                                           |                                  |             |                      |               |
|    | Save Skip this step                                                                                                    |                                                               |                                                                                               |                                                           |                                  |             |                      |               |

5. Once you have created your account and entered your Kroger Plus number (or alternate ID number) and selected "**Save**", you will get an "Account Summary" screen. If you want to add your name, home address, etc. on this screen, please do so, and then save the information.

At the bottom of this screen (you may need to scroll down), there is a link under "Community Rewards" where you can "enroll" in the Community Rewards

program. Select the "Enroll" button to enroll your "plus" card in the program.

| Wilson                                       |                                                                      |                                                                      |                                                                      |                                                                      |                                                                      |                                                                      |
|----------------------------------------------|----------------------------------------------------------------------|----------------------------------------------------------------------|----------------------------------------------------------------------|----------------------------------------------------------------------|----------------------------------------------------------------------|----------------------------------------------------------------------|
| <b>s:</b><br>akeview Drive<br>Ibans WV 25177 |                                                                      |                                                                      |                                                                      |                                                                      |                                                                      |                                                                      |
| <b>Phone:</b><br>22-5477                     |                                                                      |                                                                      |                                                                      |                                                                      |                                                                      |                                                                      |
| Phone:                                       |                                                                      |                                                                      |                                                                      |                                                                      |                                                                      |                                                                      |
|                                              |                                                                      |                                                                      |                                                                      |                                                                      |                                                                      |                                                                      |
| nunity Rewards                               |                                                                      |                                                                      |                                                                      |                                                                      |                                                                      |                                                                      |
|                                              | s:<br>akeview Drive<br>Ibans WV 25177<br>Phone:<br>22-5477<br>Phone: | s:<br>akeview Drive<br>Ibans WV 25177<br>Phone:<br>22-5477<br>Phone: | s:<br>akeview Drive<br>Ibans WV 25177<br>Phone:<br>22-5477<br>Phone: | s:<br>akeview Drive<br>Ibans WV 25177<br>Phone:<br>22-5477<br>Phone: | s:<br>akeview Drive<br>Ibans WV 25177<br>Phone:<br>22-5477<br>Phone: | s:<br>akeview Drive<br>Ibans WV 25177<br>Phone:<br>22-5477<br>Phone: |

6. Search for and select Lakeview United Methodist Church.

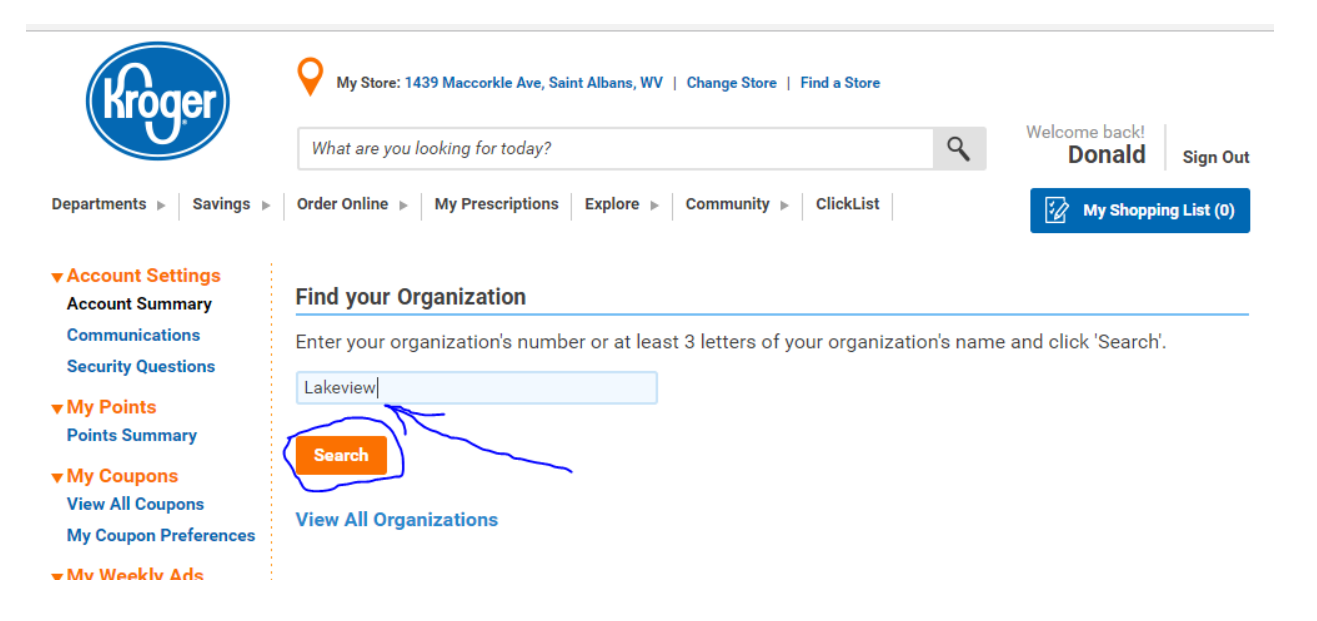

| Points Summary<br>▼ My Coupons<br>View All Coupons<br>My Coupon Preferences<br>▼ My Weekly Ads<br>Weekly Ads | Search<br>View All Organizations<br>Select your Organization<br>View: | ~                                                |        |
|----------------------------------------------------------------------------------------------------|-----------------------------------------------------------------------|--------------------------------------------------|--------|
| <ul> <li>My Prescriptions</li> <li>My Dashboard</li> </ul>                                                   | Organization Name                                                     | Address                                          | Number |
| ▼ My Recipes<br>View My Recipes                                                                              | <ul> <li>Lakeview United Methodist Church<br/>86510</li> </ul>        | # 2624 E. Parkview Drive, Saint Albans WV, 25177 | 86510  |
|                                                                                                    | Enroll Cancel                                                         |                                                  |        |

7. Once you have selected Lakeview United Methodist Church, Complete the enrollment by selecting "Enroll" at the bottom of the screen. Once you select "Enroll", it will enroll you and take you back to your "Account Summary" screen. Scroll down to the bottom and you should see that you are now enrolled as shown below.

|          | Donald Wilson                                                                             |
|----------|-------------------------------------------------------------------------------------------|
|          | Address:<br>2729 LAKEVIEW DR<br>SAINT ALBANS WV 25177-3427                                |
|          | Home Phone:<br>(304) 722-5477                                                             |
|          | Mobile Phone:                                                                             |
|          |                                                                                           |
|          | Edit                                                                                      |
|          |                                                                                           |
|          | Community Rewards                                                                         |
|          | Organization Name:<br>Lakeview United Methodist Church                                    |
|          |                                                                                           |
|          | Organization Number:<br>86510                                                             |
| <b>`</b> | Organization Number:<br>86510<br>Enrollment Date:<br>11/10/2016                           |
|          | Organization Number:<br>86510<br>Enrollment Date:<br>11/10/2016<br>Edit Cancel Enrollment |

8. You are done. You can sign out. You may also want to look at some of the other information available in your account such as the number of fuel points you have accumulated, etc.

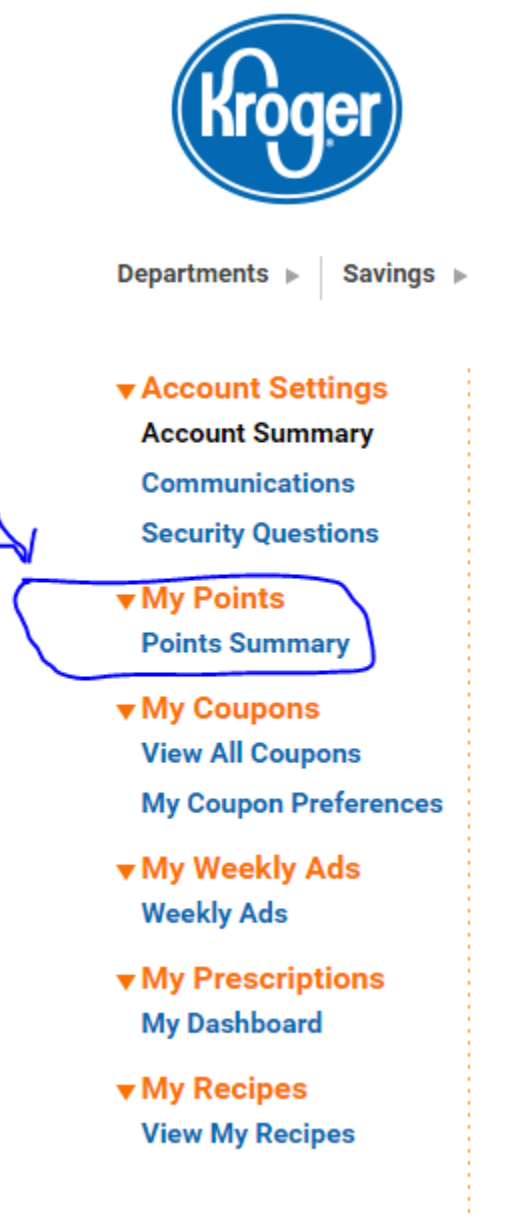

If you have any problems, let me know and I will try to help. Below are abbreviated instructions from Kroger which you can ignore if you followed the instructions above.

Dear Lakeview United Methodist Church,

Congratulations on your enrollment into our Kroger Community Rewards Program. Your participants can

begin enrolling online within 48 hours of this notification. Just go to the appropriate website mentioned below and begin enrolling.

You have been assigned a new NPO number 86510.

Please refer to this number in all future correspondence.

### TO USE THE KROGER COMMUNITY REWARDS PROGRAM:

- Simply encourage your members to register online at krogercommunityrewards.com
- Be sure to have your Kroger Plus card handy and register your card with your organization after you sign up.
- If a member does not yet have a Kroger Plus card, please let them know that they are available at the customer service desk at any Kroger.
- Click on Sign In/Register
- Most participants are new online customers, so they must click on SIGN UP TODAY in the 'New Customer?' box.
- Sign up for a Kroger Rewards Account by entering zip code, clicking on favorite store, entering your email address and creating a password, agreeing to the terms and conditions
- You will then get a message to check your email inbox and click on the link within the body of the email.
- Click on My Account and use your email address and password to proceed to the next step.
- Click on Edit Kroger Community Rewards information and input your Kroger Plus card number.
- Update or confirm your information.
- Enter NPO number or name of organization, select organization from list and click on confirm.
- To verify you are enrolled correctly, you will see your organization's name on the right side of your information page.
- REMEMBER, purchases will not count for your group until after your member(s) register their card(s).
- Do you use your phone number at the register? Call 800-576-4377, select option 4 to get your Kroger Plus card number.
- Members must swipe their registered Kroger Plus card or use the phone number that is related to their registered Kroger Plus card when shopping for each purchase to count.
- REMEMBER, all participants of an organization are required to re-enroll each year beginning August 1st.

Thank you, The Community Programs Staff

You have to reenroll your organization each year in August per the Frequently Asked Questions below.

The more folks that participate, the more money Kroger will provide to Lakeview. If you have questions about Kroger's Community Rewards program, below are the Frequently Asked Questions about the Community Rewards program.

# **Community Rewards**

A digital account is needed to participate in Kroger Community Rewards. If you already have a digital account, please see the section titled "Selecting an Organization."

#### How do I register for a digital account?

Creating a digital account is as simple as 1, 2, 3! Simply visit Kroger.com or download the Kroger Mobile App from the App Store or Google Play, and follow these directions:

- 1. Select the "Register" button.
- 2. Enter your information.
- 3. Select "Create Account."

Please make sure that you add your Plus Card number or create a virtual Card number while registering your digital

account. This is required for the Community Rewards program so that your transactions apply toward the organization you choose.

#### How do I select an organization?

Selecting the organization that you wish to support is as simple as updating the Community Rewards selection on your digital account.

- Sign in to your digital account.
- Select "My Account."
- · Scroll down to the "Community Rewards" section of your account page.
- Select "Enroll Now" or "Edit."
- Enter the name or NPO number of the organization that you wish to support.
- · Select the appropriate organization from the list and click "Save."

Your selected organization will now display in the Community Rewards section of your account.

Any transactions moving forward using the Shopper's Card number associated with your digital account will be applied to the program.

It takes approximately 10 days for the Community Rewards total to begin displaying on your receipt.

#### How do I view my Community Rewards details?

Wondering how much you've earned toward your selected organization? You may view the total you earned during the last quarter by following these instructions:

- Sign in to your digital account.
- · Select "My Account."
- Scroll down to the "Community Rewards" section.
- The amount earned will be listed as "Last Quarter Kroger Donation."

#### How do I ensure that my transactions are applied to the program?

You must present your Shopper's Card or provide your Alternate ID at the register during the transaction in order for it to count toward the program.

#### Do I ever need to renew my selected organization(s)?

Your selected organization must be renewed once a year, during the month of August. Simply follow the instructions detailed in the "Selecting an Organization" section to maintain or update your chosen organization.

#### Help

If you have any further questions or concerns, please contact our Digital Customer Service line at 1-866-221-4141.

Thank you for participating in Kroger Community Rewards!